Surf out to <u>www.download.com</u>. Search for Norton AntiVirus. You should see a page similar to:

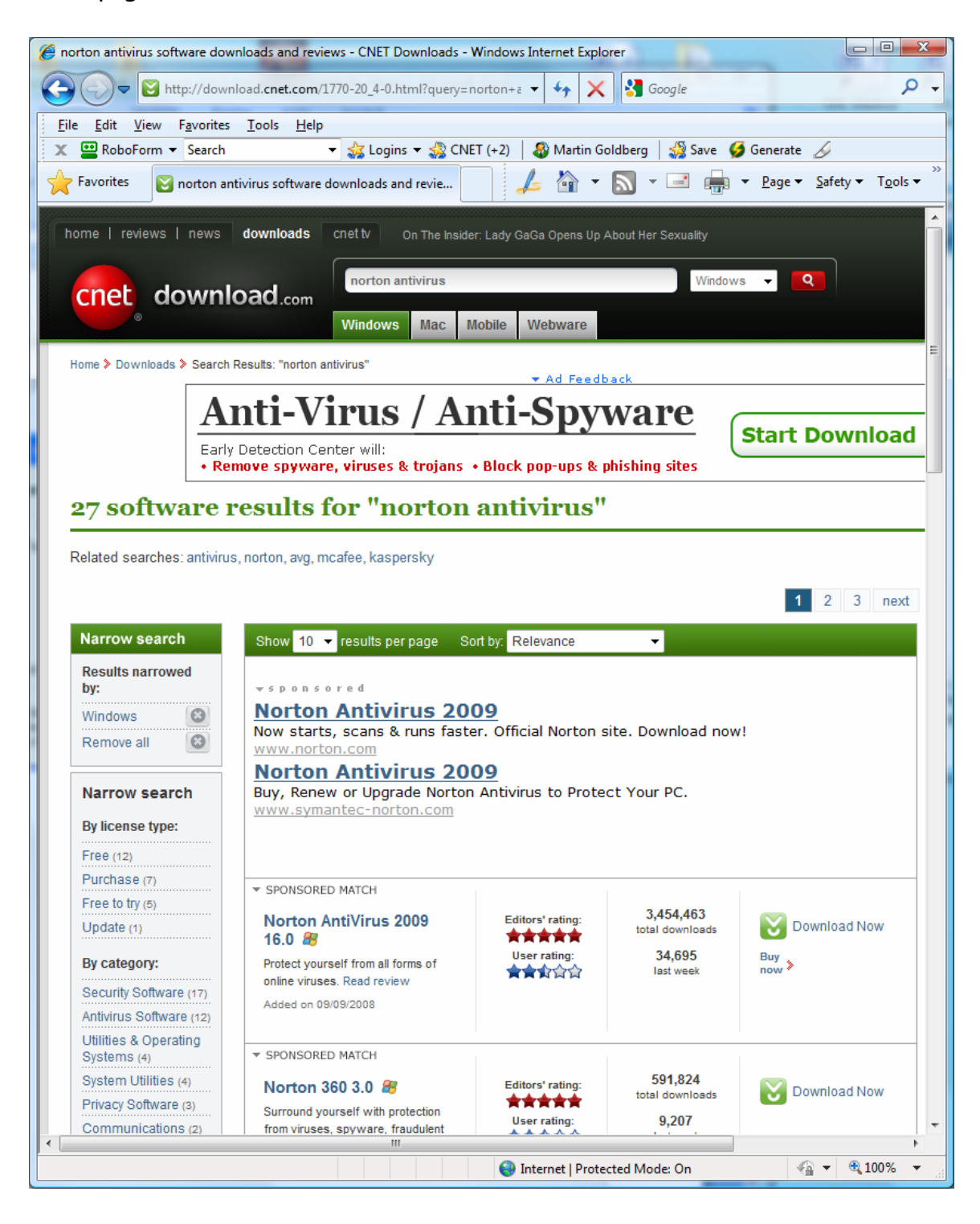

Click on the "Download Now" button for Norton AntiVirus 2009 16.0. You should next see:

| Open File - Security Warning 🛛 🛛 🔀 |                                                                   |                                                                                                    | × |
|------------------------------------|-------------------------------------------------------------------|----------------------------------------------------------------------------------------------------|---|
| Do you want to run this file?      |                                                                   |                                                                                                    |   |
|                                    | Name:2                                                            | 2009 16.0 Build 125 0000001 OEM30 Cnet.exe                                                                              | 2 |
|                                    | Publisher: <u>Sy</u>                                              | mantec Corporation                                                                                                    |   |
|                                    | Туре: Арр                                                         | olication                                                                                                    |   |
|                                    | From: D:\                                                         | Downloads\Norton AntiVirus 2009 Trial                                                                                   |   |
|                                    |                                                                   | <u>R</u> un Cancel                                                                                                    |   |
| ☑ Al <u>w</u> a                    | ays ask before ope                                                | ning this file                                                                                                    |   |
| :                                  | While files from t<br>potentially harm<br>you trust. <u>What'</u> | he Internet can be useful, this file type can<br>your computer. Only run software from publishers<br><u>s the risk?</u> |   |

Click on Run. You should next see:

| Worton AntiVirus 2009 |   |
|-----------------------|---|
| Norton AntiVirus 2009 |   |
|                       |   |
|                       |   |
| Initializing          | ( |
| Please wait           |   |
|                       |   |
|                       |   |
|                       |   |
| Norton                |   |
|                       |   |

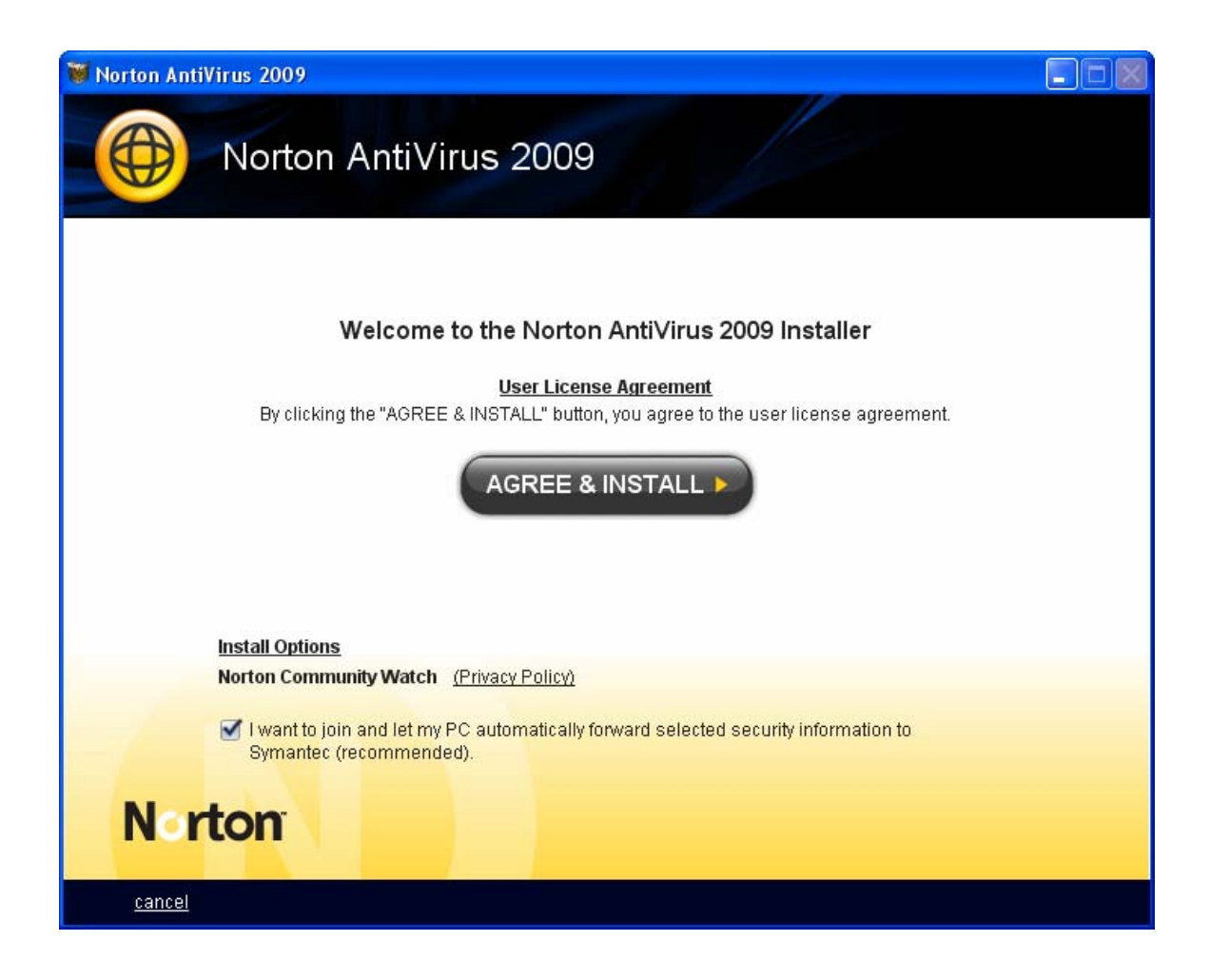

Uncheck the box in front of "I want to join and ..." Your screen should then look like:

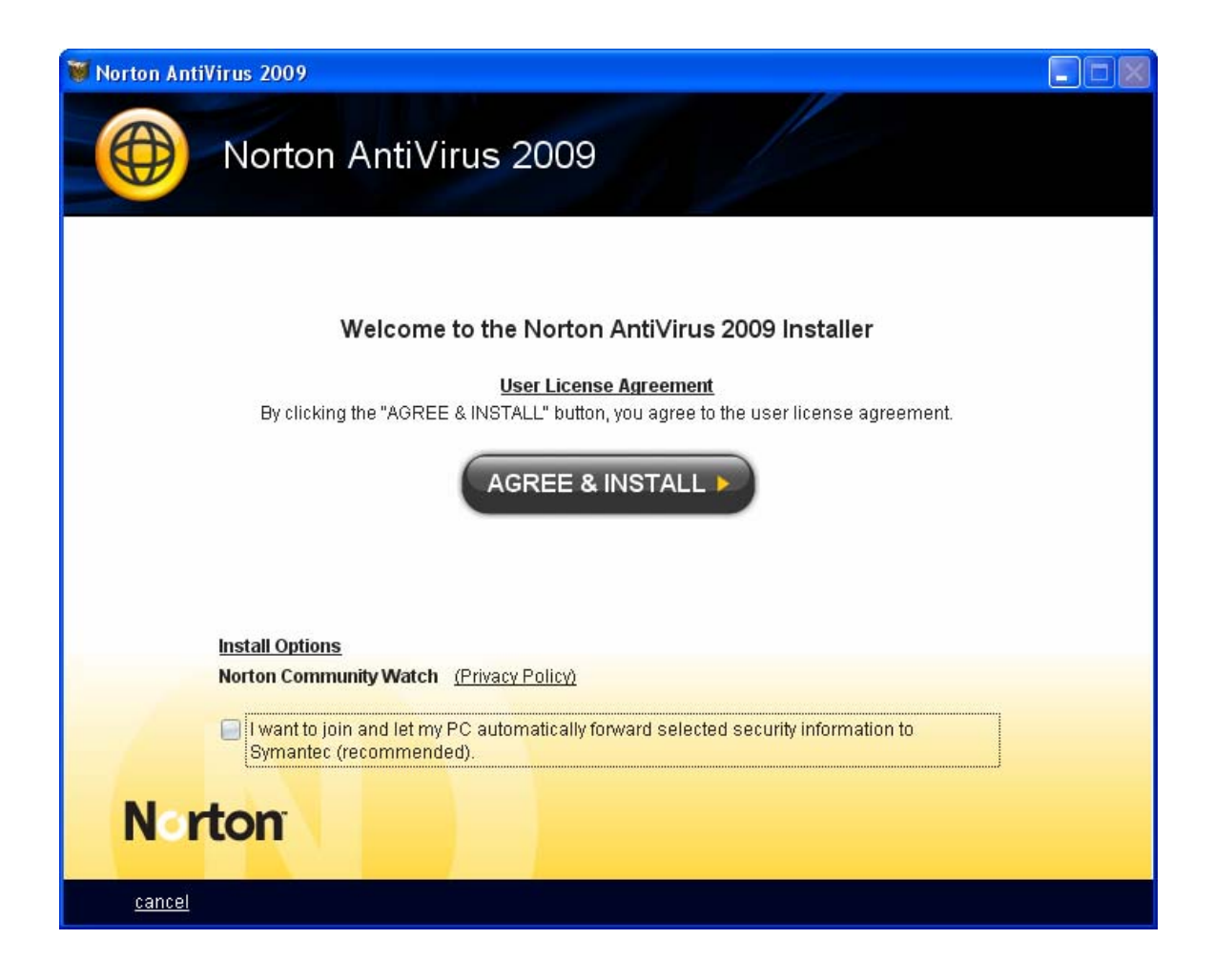

Click on Agree and Install. You should next see:

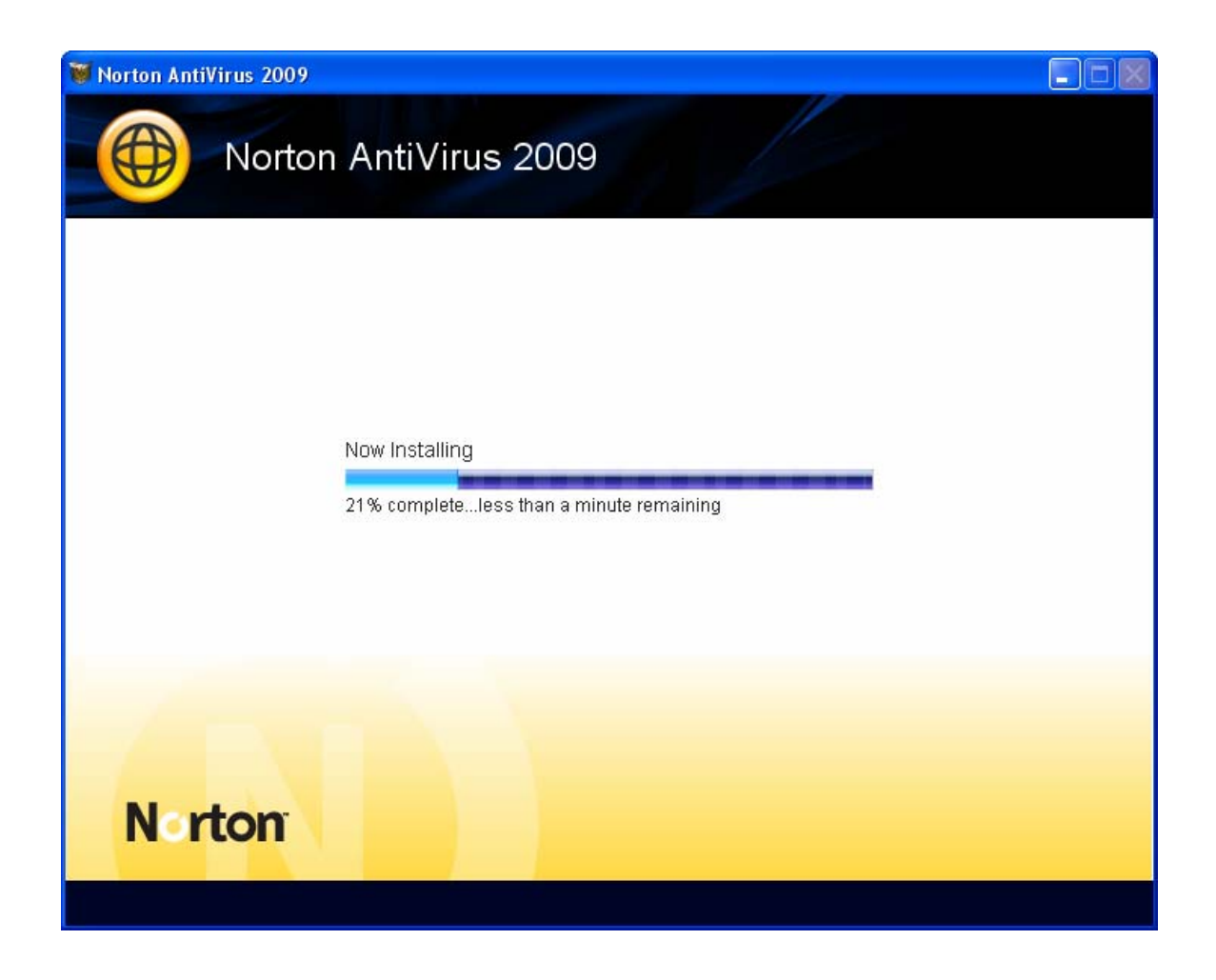

| Worton AntiVirus 2009 |  |
|-----------------------|--|
| Norton AntiVirus 2009 |  |
|                       |  |
|                       |  |
| Installing Drivers    |  |
| Please wait           |  |
|                       |  |
|                       |  |
|                       |  |
|                       |  |
| Norton                |  |
|                       |  |

| Worton AntiVirus 2009 |  |
|-----------------------|--|
| Norton AntiVirus 2009 |  |
|                       |  |
|                       |  |
| Starting Services     |  |
| Please wait           |  |
|                       |  |
|                       |  |
|                       |  |
|                       |  |
| Norton                |  |
|                       |  |

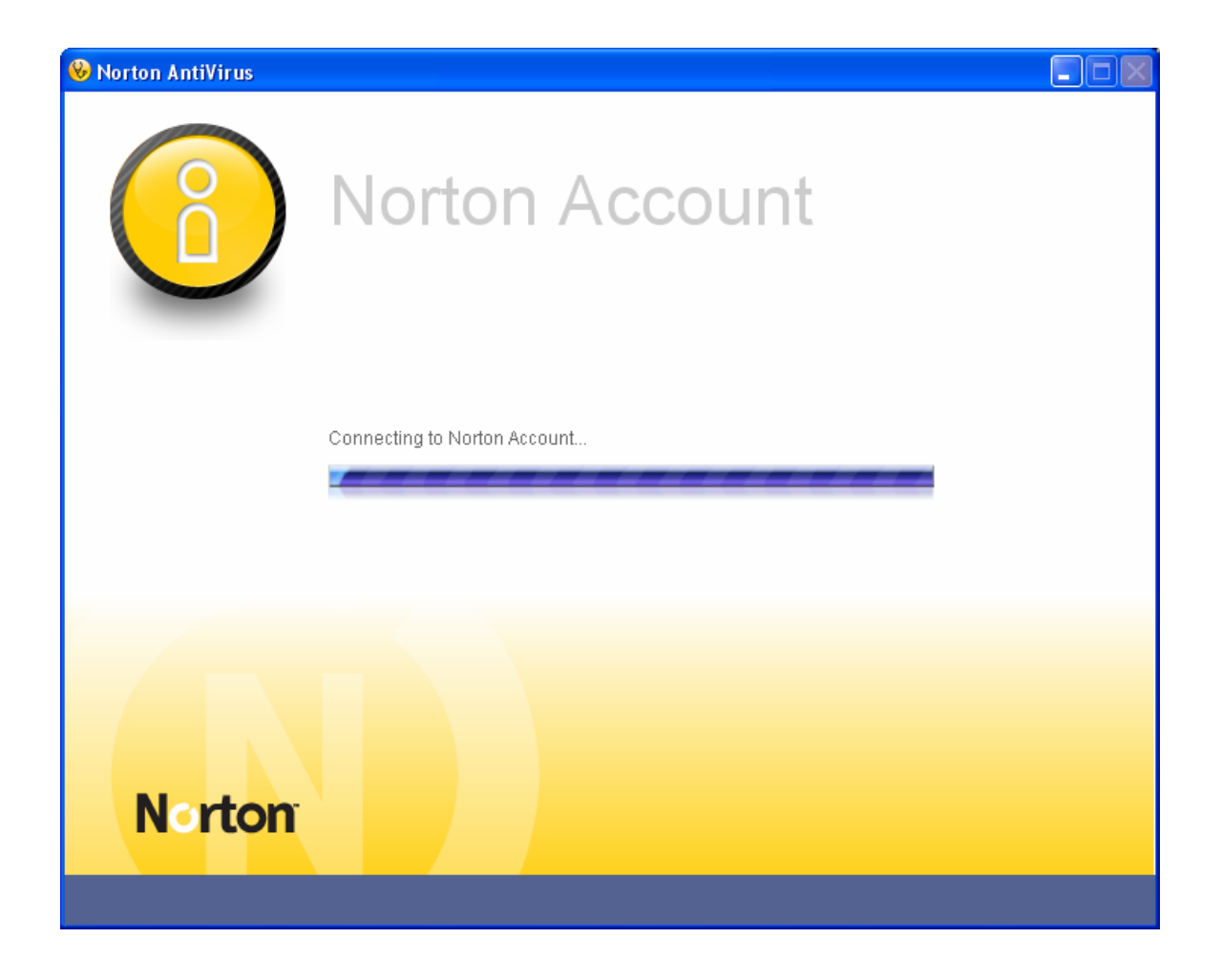

| 🛞 Norton AntiVirus   |                                                                                                    |
|----------------------|----------------------------------------------------------------------------------------------------|
| (1)                  | Information stored in U.S.                                                                                                    |
|                      | Welcome to Norton Account!                                                                                                    |
|                      | We keep you current, informed, and protected by allowing you to:                                                                                                    |
|                      | <ul> <li>Access your Norton Product Key for easy reinstall</li> <li>Securely manage your Norton Account information and subscriptions online</li> <li>View the latest information about security threats and your Norton products &amp; services</li> <li>Simply type your email address below and then click NEXT.</li> </ul> |
|                      | Email Address                                                                                                    |
|                      |                                                                                                    |
| Norton               | NEXT                                                                                                    |
| privacy policy frequ | ently asked questions                                                                                                    |

Type in your email address. You windows should look similar to:

| 😣 Norton AntiVirus   |                                                                                                    |
|----------------------|----------------------------------------------------------------------------------------------------|
| $(\mathbf{i})$       | Information stored in U.S.                                                                                                    |
|                      | Welcome to Norton Account!                                                                                                    |
|                      | We keep you current, informed, and protected by allowing you to:                                                                                                    |
|                      | <ul> <li>Access your Norton Product Key for easy reinstall</li> <li>Securely manage your Norton Account information and subscriptions online</li> <li>View the latest information about security threats and your Norton products &amp; services</li> <li>Simply type your email address below and then click NEXT.</li> </ul> |
| /                    | Email Address                                                                                                    |
| Norton               | johndoe@someISP.com                                                                                                    |
| privacy policy frequ | ently asked questions                                                                                                    |

Click on Next. You should then see:

| 🛞 Norton AntiVirus   |                             |                                                            |
|----------------------|-----------------------------|------------------------------------------------------------|
|                      |                             | Information stored in U.S.                                 |
| <u>(</u> )           | Norto<br>Create your Norton | Account                                                    |
|                      | Country / Region            | Select a Country / Region                                  |
|                      | First Name                  |                                                            |
|                      | Last Name                   |                                                            |
|                      | Email Address               | johndoe@someISP.com <u>change email address</u>            |
|                      | Password                    |                                                            |
|                      | Retype Password             |                                                            |
|                      | Security Question           | Select a Security Question                                 |
|                      | Security Answer             |                                                            |
|                      |                             | Email me security alerts                                   |
|                      |                             | Email me product updates, offers, and security newsletters |
|                      |                             |                                                            |
| Norton               |                             |                                                            |
| privacy policy frequ | iently asked question       | S                                                          |

Fill out the fields. You screen should look similar to:

| 🛞 Norton AntiVirus  |                                       |                                                                        |
|---------------------|---------------------------------------|------------------------------------------------------------------------|
|                     |                                       | Information stored in U.S.                                             |
|                     | Norto                                 | on Account                                                             |
|                     | Create your Norton                    | Account!                                                               |
|                     | Please correct the f<br>fields below. | ields indicated. For more information, place cursor over 😢 next to the |
|                     | Country / Region                      | United States 💽 🥑                                                      |
|                     | First Name                            |                                                                        |
|                     | Last Name                             |                                                                        |
|                     | Email Address                         | johndoe@somelSP.com change email address                               |
|                     | Password                              | ••••••••                                                               |
|                     | Retype Password                       | •••••••••                                                              |
|                     | Security Question                     | Who is my favorite author?                                             |
|                     | Security Answer                       | none                                                                   |
|                     |                                       | Email me security alerts                                               |
|                     |                                       | Email me product updates, offers, and security newsletters             |
|                     |                                       |                                                                        |
|                     |                                       |                                                                        |
| Norton              |                                       |                                                                        |
|                     |                                       |                                                                        |
| privacy policy free | uently asked question                 | s                                                                      |

Click on Next. You should next see:

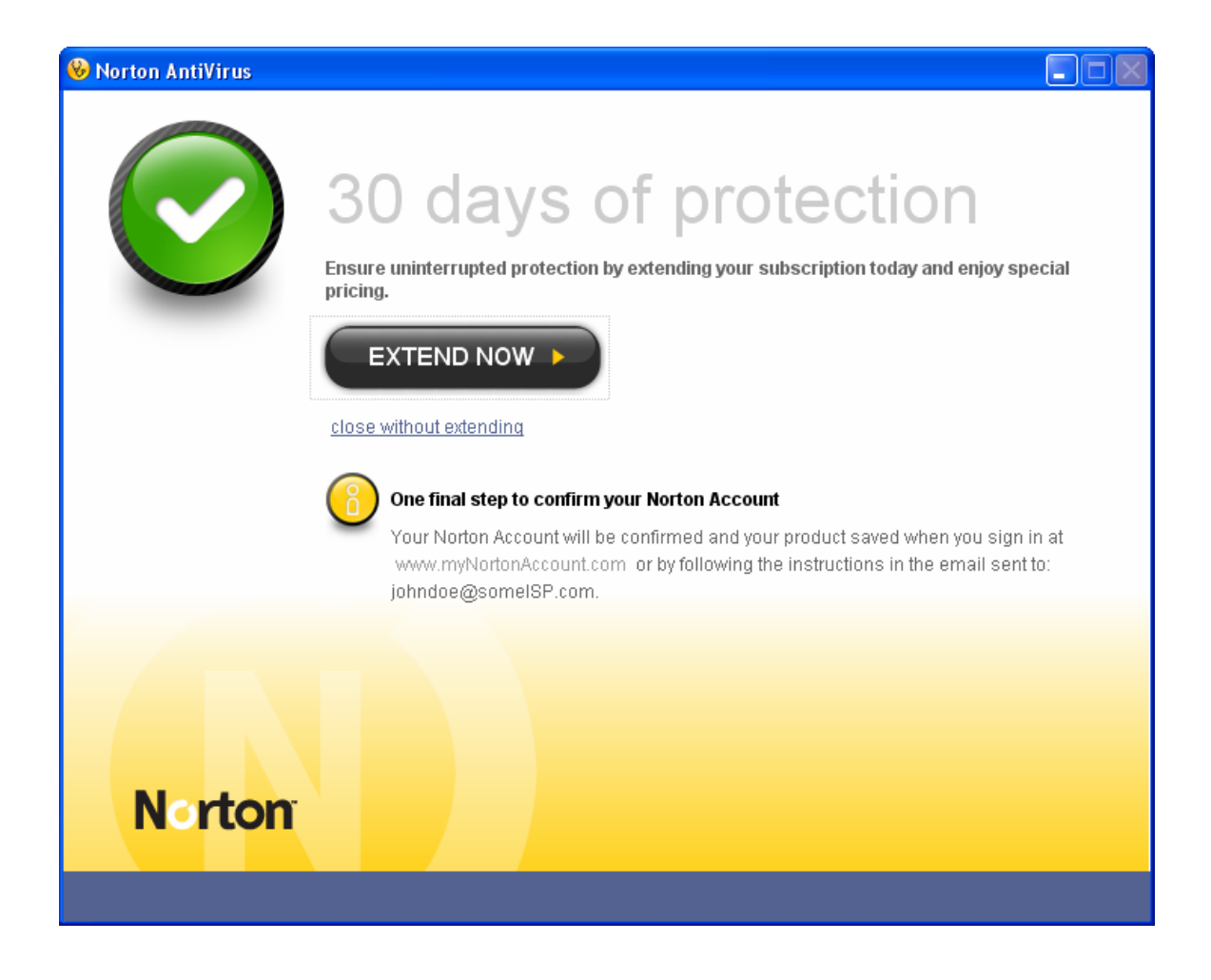

Click on "close without extending." Close all applications and re-boot your PC.